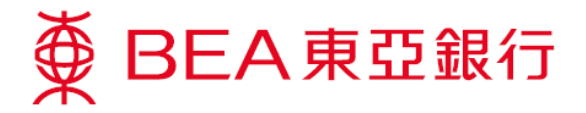

## 电子支票服务示范

## 存入电子支票

1. 选择「账户」内之「电子支票」。

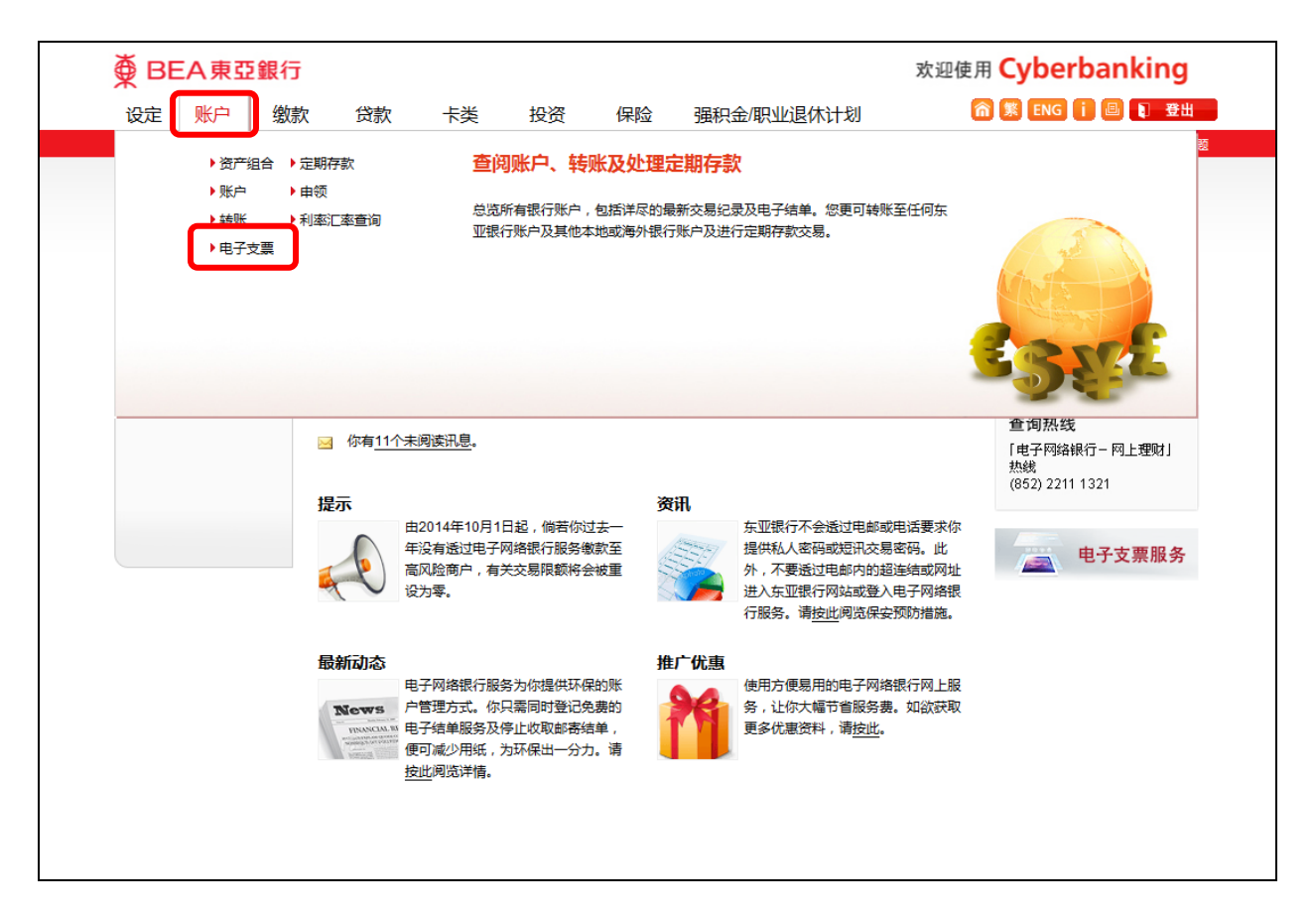

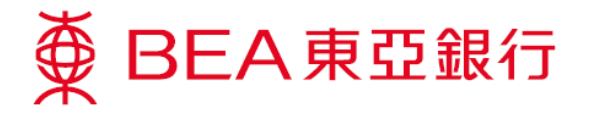

- 2. 在次目录中选择「存入」。
- 3. 选择存入帐户后按「浏览」(Browse)。

| ∯ BEA東亞銀             | Cyberbanking                                                                     |                                                                |  |
|----------------------|----------------------------------------------------------------------------------|----------------------------------------------------------------|--|
| 设定账户                 | 激款 贷款 卡类 投资 保险 强积金/职业退休计划                                                        | 「繁 ENG i 圓 『登出                                                 |  |
| 你在此 - 账户 - 电子支票 - 存, | λ                                                                                | 目 版面主题                                                         |  |
| ▶ 资产组合               | 存入电子支票                                                                           | 🔗 快速连结                                                         |  |
| □ 账户                 | ▶ 4 給入 > 9 海川 > 9 去ば                                                             | ▶ 转账                                                           |  |
| □ 转账                 |                                                                                  | <ul> <li>▶ 账单</li> <li>&gt; 定期存款</li> <li>&gt; 股票买卖</li> </ul> |  |
| 🛛 电子支票               | 存入账户 015881 (i-Account) 🗸                                                        |                                                                |  |
| 存入▶                  | 上传档案(*.pdf) Browse                                                               |                                                                |  |
| 存入查询                 |                                                                                  | ▶ 邮箱 (7)                                                       |  |
| 登记                   | 声明                                                                               | 启动流动理财                                                         |  |
| 管理                   | ★亚银行寿祖公司(#★行**)                                                                  | <u>嬴取12时金色超薄</u><br>手提电脑                                       |  |
| 申请电子支票簿              | 有关电子支票服务之规则及规例                                                                   |                                                                |  |
| 发出电子支票               | 1. 适用性及定义                                                                        |                                                                |  |
| 停止支付电子支票             | (a) 此鉴抑则及抑励活用效太行有关中子支票的服务。此等抑则及抑励达安益均成资下与太                                       |                                                                |  |
| 发出查询                 | 行之间的现有协议的一部份。阁下与本行之间的现有协议的条款中适用於实物支票或适                                           |                                                                |  |
| □ 定期存款               | 用於本行一般服务的条文,凡内容相关的且不与此等规则及规例条文不一致的,将继续<br>适用於电子支票及本行的电子支票服务。就电子支票服务而言,若此集规则及规例照构 | 文即行动!                                                          |  |
| 🖸 申领                 | 下与本行之间的现有协议的条文出现不一致,均以此等规则及规例为准。                                                 | <u></u>                                                        |  |
| 利率汇率查询               | 请按此列印。                                                                           |                                                                |  |
|                      |                                                                                  | 立即体验!                                                          |  |
|                      | □ 本人已阅读并同意受东亚银行有限公司之电子支票服务的规则及规例之约束。                                             |                                                                |  |
|                      | 重新输入(取消)                                                                         | 保费65折                                                          |  |
|                      | 注(适用于存入电子支票):                                                                    | 传送电子贺卡                                                         |  |
|                      | 1. 以上资料只供参考,不应视为真实支票存入确认或通知书。                                                    |                                                                |  |
|                      | 2.请确定存款账户号码选择正确。<br>3.于以下时间全成的由之支票在2.众目终于下一个工作于处理。                               | 全新客户网上成功申请:                                                    |  |
|                      | <ul> <li>(i) 星期一至五下午6时后;或</li> </ul>                                             | 额外现金回赠HK\$200                                                  |  |
|                      | (ii) 星期六、日或公众假期;或<br>(iii) 8号飓风讯号或军色暴雨警告县挂                                       |                                                                |  |
|                      |                                                                                  |                                                                |  |

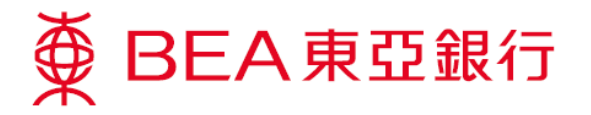

4. 在你的电脑中选择电子支票 PDF 档案。

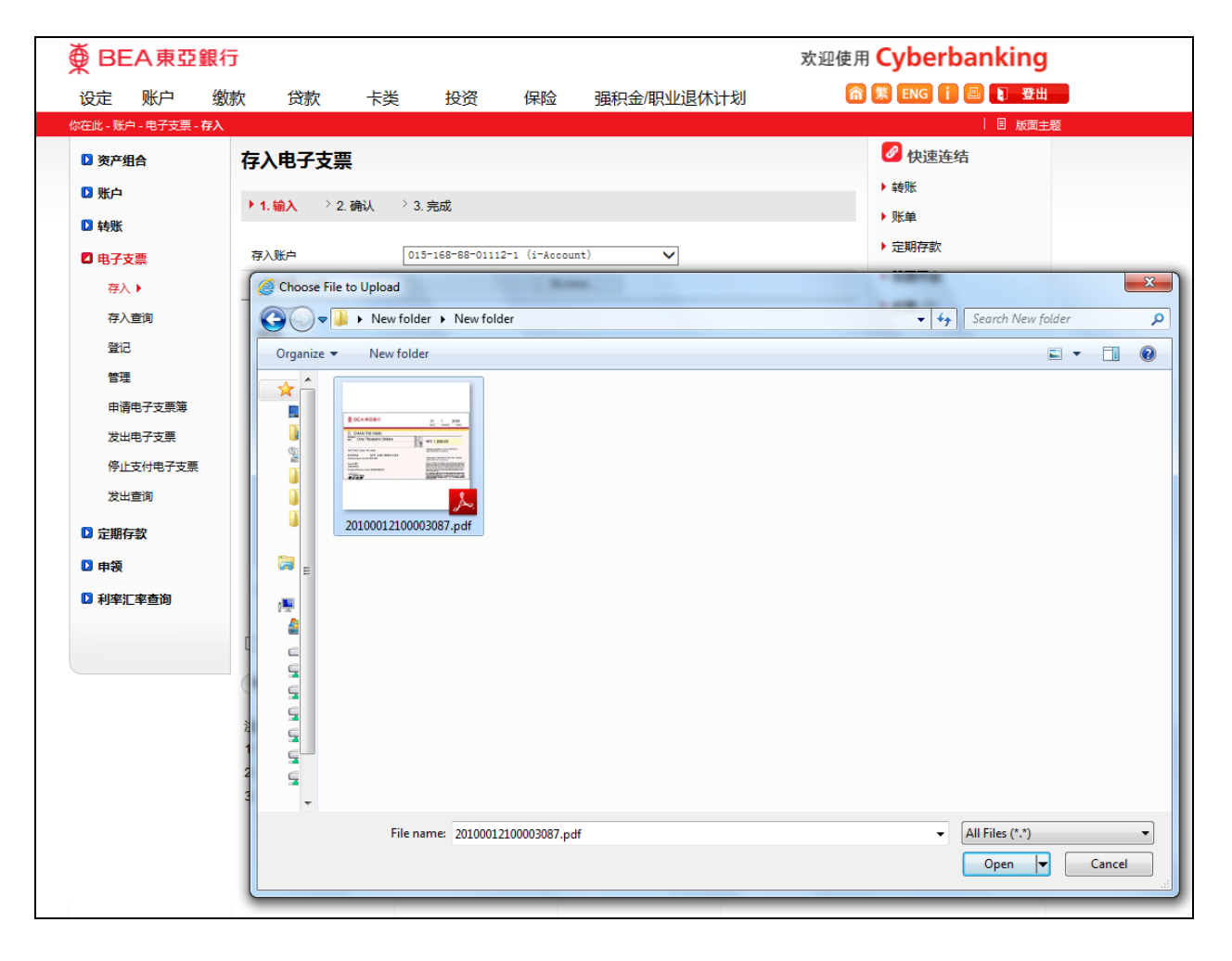

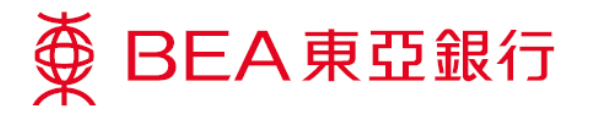

## 5. 请按空格确定你已阅读并同意有关规则及规例,然后按「继续」。

| ∯В                                                                                                    | EA東亞            | 銀行                                                                                                    |                                                                                                    |    |    |    |            | 欢迎使                                                                                                    | 用 Cyberbanking   |   |
|----------------------------------------------------------------------------------------------------|-----------------|----------------------------------------------------------------------------------------------------|----------------------------------------------------------------------------------------------------|----|----|----|------------|----------------------------------------------------------------------------------------------------|------------------|---|
| 设定                                                                                                    | 账户              | 缴款                                                                                                    | 贷款                                                                                                    | 卡类 | 投资 | 保险 | 强积金/职业退休计划 | (                                                                                                    | 斎 繁 ENG 🚺 💷 🔋 登出 |   |
| 你在此 - 『                                                                                                    | 账户 - 电子支票       | - 存入                                                                                                    |                                                                                                    |    |    |    |            |                                                                                                    | 🗉 版面主            | 題 |
| <ul> <li>设定 账户 後</li> <li>你在此 账户 电子支票 存入</li> <li>第 次产组合</li> <li>第 账户</li> <li>第 帳所</li> <li>1 电子支票</li> <li>存入 )</li> <li>存入 )</li> <li>存入 )</li> <li>登记</li> <li>管理</li> <li>申请电子支票等</li> <li>发出电子支票</li> <li>停止支付电子支票</li> <li>发出查询</li> <li>2 定期存款</li> </ul> | 缴款<br>- 存入<br>子 | (贷款 卡类 投资 保险 强积金/职业退休计划     (□)     (□)     (□)     (□)     (□)     (□)     (□)     (□)     (□)     (□)     (□)     (□)     (□)     (□)     (□)     (□)     (□)     (□)     (□)     (□)     (□)     (□)     (□)     (□)     (□)     (□)     (□)     (□)     (□)     (□)     (□)     (□)     (□)     (□)     (□)     (□)     (□)     (□)     (□)     (□)     (□)     (□)     (□)     (□)     (□)     (□)     (□)     (□)     (□)     (□)     (□)     (□)     (□)     (□)     (□)     (□)     (□)     (□)     (□)     (□)     (□)     (□)     (□)     (□)     (□)     (□)     (□)     (□)     (□)     (□)     (□)     (□)     (□)     (□)     (□)     (□)     (□)     (□)     (□)     (□)     (□)     (□)     (□)     (□)     (□)     (□)     (□)     (□)     (□)     (□)     (□)     (□)     (□)     (□)     (□)     (□)     (□)     (□)     (□)     (□)     (□)     (□)     (□)     (□)     (□)     (□)     (□)     (□)     (□)     (□)     (□)     (□)     (□)     (□)     (□)     (□)     (□)     (□)     (□)     (□)     (□)     (□)     (□)     (□)     (□)     (□)     (□)     (□)     (□)     (□)     (□)     (□)     (□)     (□)     (□)     (□)     (□)     (□)     (□)     (□)     (□)     (□)     (□)     (□)     (□)     (□)     (□)     (□)     (□)     (□)     (□)     (□)     (□)     (□)     (□)     (□)     (□)     (□)     (□)     (□)     (□)     (□)     (□)     (□)     (□)     (□)     (□)     (□)     (□)     (□)     (□)     (□)     (□)     (□)     (□)     (□)     (□)     (□)     (□)     (□)     (□)     (□)     (□)     (□)     (□)     (□)     (□)     (□)     (□)     (□)     (□)     (□)     (□)     (□)     (□)     (□)     (□)     (□)     (□)     (□)     (□)     (□)     (□)     (□)     (□)     (□)     (□)     (□)     (□)     (□)     (□)     (□)     (□)     (□)     (□)     (□)     (□)     (□)     (□)     (□)     (□)     (□)     (□)     (□)     (□)     (□)     (□)     (□)     (□)     (□)     (□)     (□)     (□)     (□)     (□)     (□)     (□)     (□)     (□)     (□)     (□)     (□)     (□)     (□)     (□)     (□)     (□)     (□)     (□)     (□)     (□)     (□) |                                                                                                    |    |    |    |            | <ul> <li>※ ENG î 圖 〕 登出</li> <li>◎ ♥ 200</li> <li>◎ ♥ 200</li> <li>○ 快速连结</li> <li>○ 快速连结</li> <li>○ 快速连结</li> <li>○ 快速连结</li> <li>○ 快速空</li> <li>○ 快速空</li> <li>○ 股票 突</li> <li>○ 診箱 (7)</li> <li>○ 启动流动理財<br/>高取12吋金色超薄<br/>手提电脑</li> <li>○ 単行动 !</li> </ul> | <u>男</u>         |   |
|                                                                                                    | 혿汇率查询           | E<br>1<br>2<br>3                                                                                                    | <ul> <li>✓ 本人已阅读并同意受东亚银行有限公司之电子支票服务的规则及规例之约束。</li> <li>● 重新输入 取消 </li> <li>● 建新输入 取消</li> <li>● 建筑输入 取消</li> <li>● 建筑</li> <li>● 注(适用于存入电子支票):</li> <li>1.以上资料只供参考,不应视为真实支票存入确认或通知书。</li> <li>2. 请确定存款账户号码选择正确。</li> <li>3. 于以下时间完成的电子支票存入交易将于下一个工作天处理:         <ul> <li>(i) 星期一至五下午6时后:或</li> <li>(ii) 星期六、日或公众假期:或</li> <li>(iii) 8号飓风讯号或黑色暴雨警告最挂</li> </ul> </li> </ul> |    |    |    |            | 立即体验!                                                                                                    |                  |   |

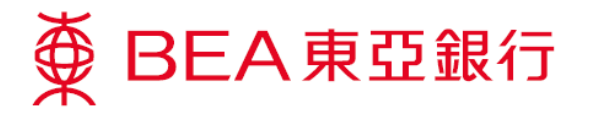

6. 核对此页的资料后,按「确认」完成交易。

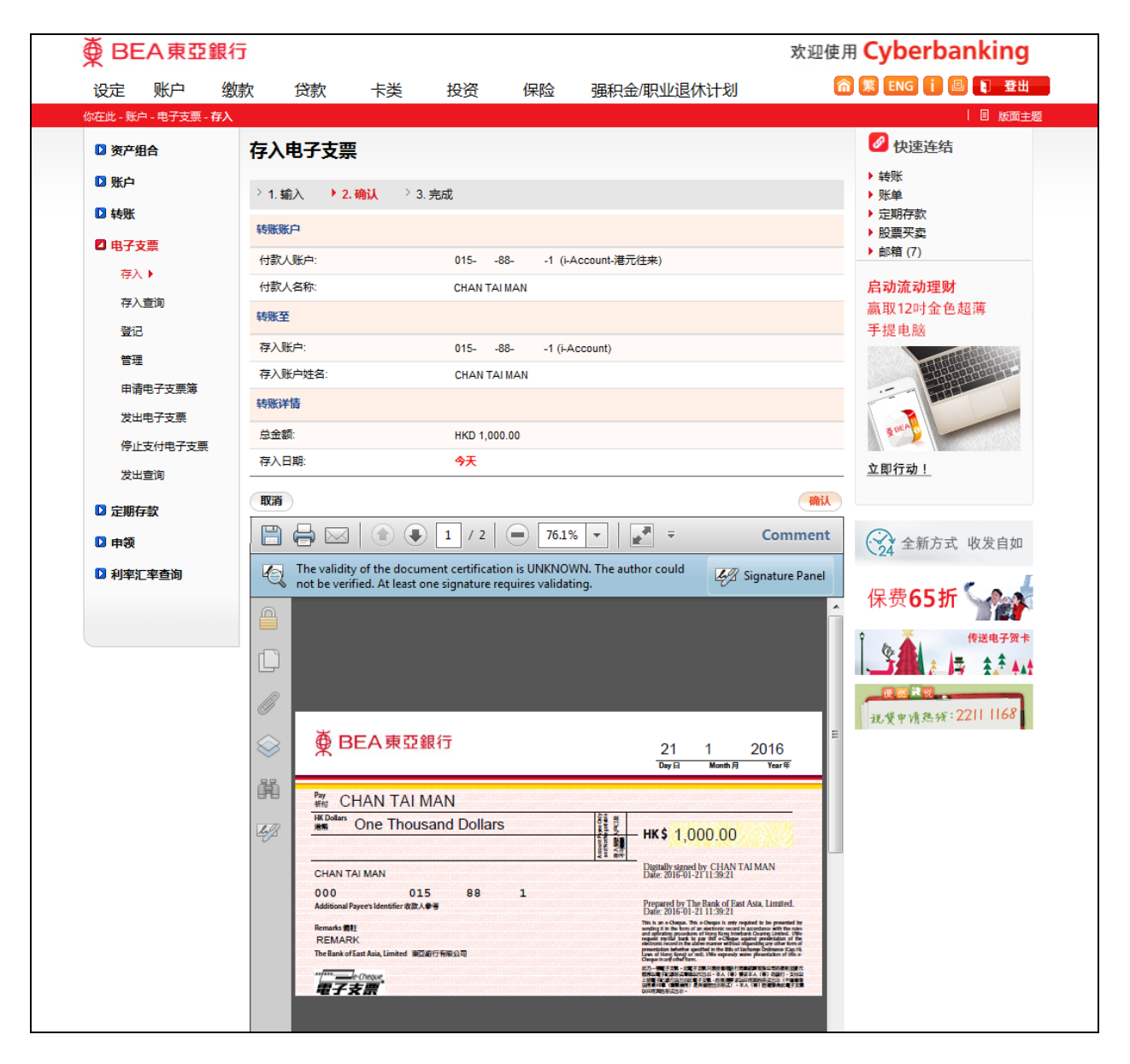

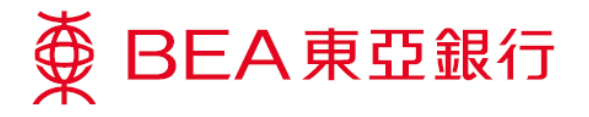

7. 交易完成。

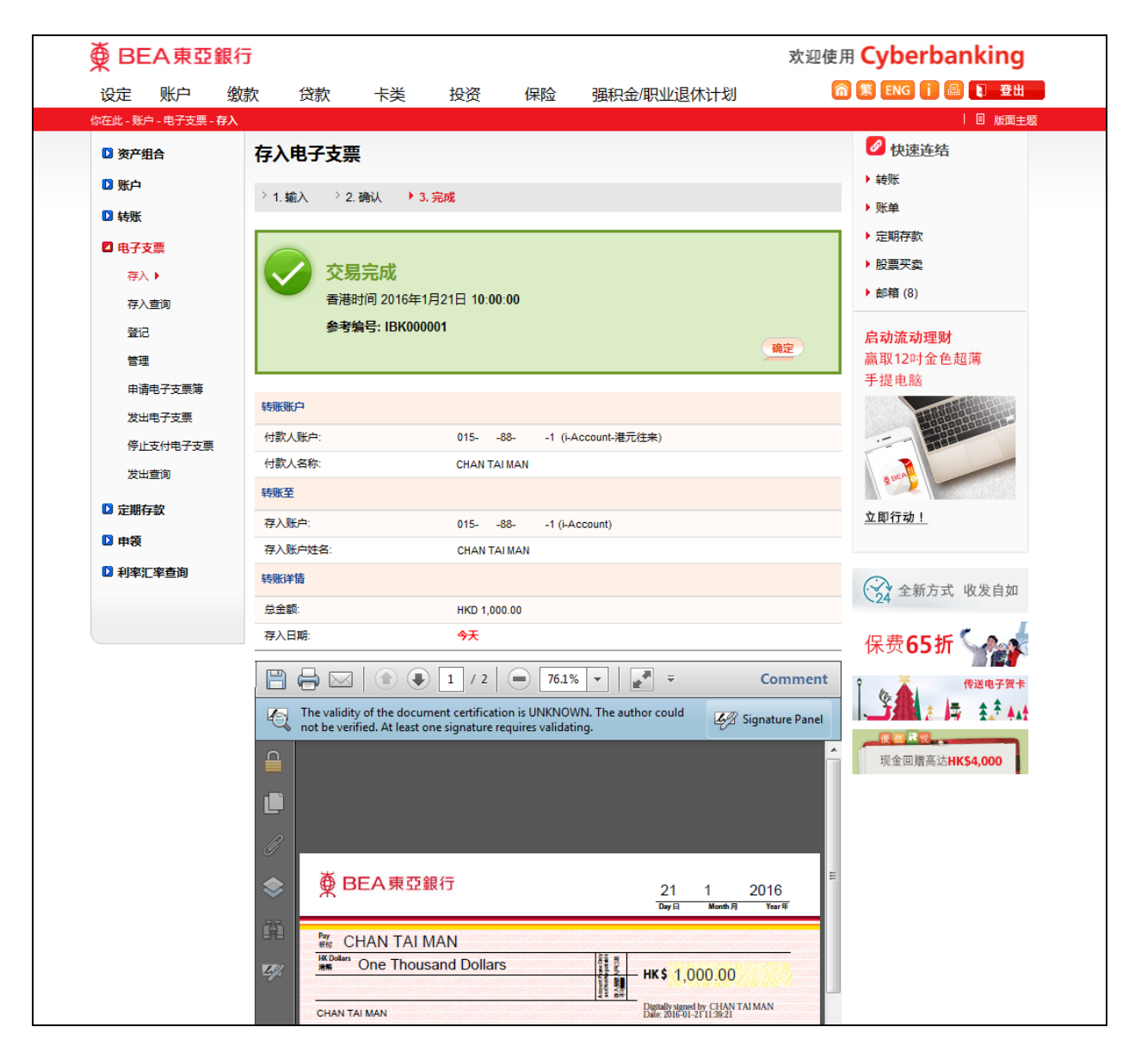

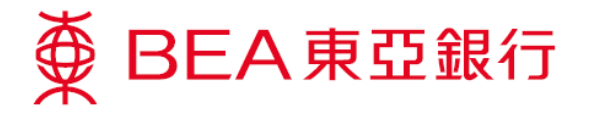

- 8. 于次目录选择「存入查询」,查询已存入的电子支票。
- 9. 你可在此页查看你已存入的电子支票。

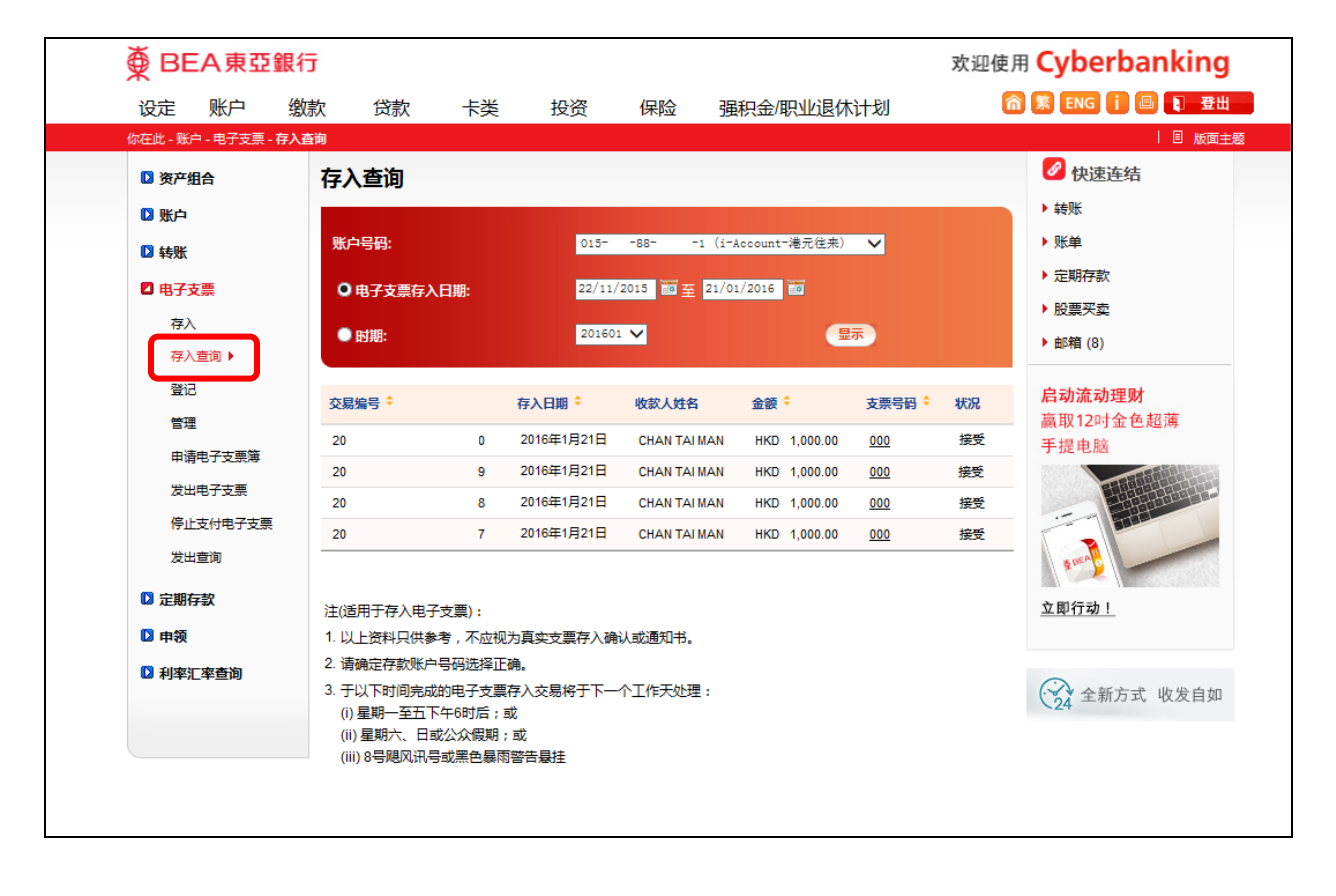

## 第7页,共7页